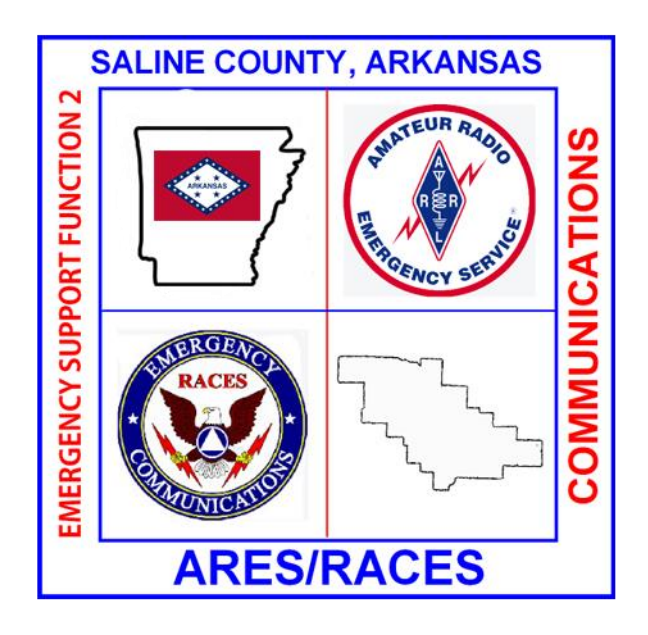

# SalCo ARES Digital Data Messaging

## Kenwood TS-480SAT set up and configuration

With or without full rig control of the TS-480SAT

February 2019

V 1.1

## Contents

| Kenwood TS-480SAT set up and configuration | 1  |
|--------------------------------------------|----|
| Signalink                                  | 3  |
| USB to Serial (F) FTDI cable               | 4  |
| Winlink Express Installation               | 5  |
| Download Winlink Express Software          | 5  |
| Winlink Winmor Set-up                      | 8  |
| Winlink ARDOP set-up                       | 13 |
| FLDIGI Files Installation                  | 14 |
| FLRIG Installation                         | 14 |
| FLMSG Installation                         | 15 |
| FLDIGI Installation                        | 16 |

The Kenwood TS-480SAT does not have a built in sound card unlike a few of the newly released radios out there. Since there is not internal soundcard, an external one must be used. The Signalink TNC is a relatively inexpensive unit that can be used with many different radios by reconfiguring the jumper wires and procuring the appropriate connection cables. The TNC will not, however, provide the appropriate commands for rig control. A separate USB to serial (RS2322) cable must be used for rig control. You can use the Signalink TNC by itself by manually tuning the radio to the appropriate frequencies as needed.

#### Signalink

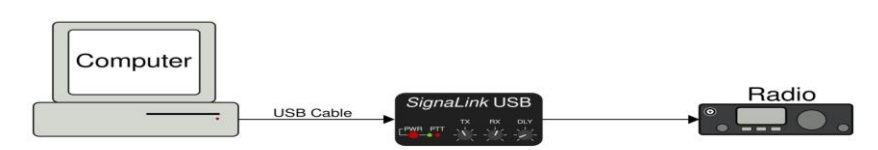

You can purchase a Signalink USB interface from many different sources for around \$129.00 (February 2019) including the appropriate cable to connect to your specific radio. (For Kenwood TS-480SAT and TM-V71A, the same cable may be used which is an RJ45 to a 6 pin Mini DIN connector) The Signalink is powered by the USB port from your computer.

Ensure you look at the configuration of the jumper wires for your specific radio (Also available at many sources).

#### SIGNALINK JUMPER SETTINGS Same for both TS-480SAT. 6-pin Mini-DIN Data Port (use part # SLUSB6PM, SL1+6PM, or SLCAB6PM)

| JP-1                                                                                      | Pin-out                                                                                                    | Radio Models | Notes |
|-------------------------------------------------------------------------------------------|----------------------------------------------------------------------------------------------------|--------------|-------|
| G 0 0 8<br>G 0 0 7<br>G 0 6<br>0 5<br>PWR 0 6<br>5<br>PWR 0 4<br>PTT 0 3<br>2<br>SPKR 0 1 | Pin 1 – Data In<br>Pin 2 – Ground<br>Pin 3 – PTT<br>Pin 4 – 9600 Out<br>Pin 5 – 1200 Out<br>Pin 6 – Squelch | DR-735T/E    |       |

Ensure you radio is powered off. Connect the 6 pin Mini Din connector to the DATA port on the back of the radio. Connect that cable to the RJ45 port on the back of the Signalink. Connect the USB cable (USB A to USB B just like the cable to connect to a printer) to any USB port on your computer, then plug the USB connector into the USB B port on the back of the Signalink. (In Windows 7 and above, the computer already has the appropriate drivers and will install them automatically.)

The TS-480 requires a serial cable (plugged into the RS232 port on the front of the transceiver unit) for computer control of the radio.

#### USB to Serial (F) FTDI cable

Installation of the serial cable is fairly straight forward: connect to the RS232 port on the front of the transceiver, turn the radio on then connect to the computer. Drivers will install automatically. After driver installation is complete, you will need to check to see what COM port number was assigned. This is done by clicking on [Computer] [System Properties] [Device Manager] [Ports (COM & LPT]. Make note of the newly assigned "Silicon Labs CP210x USB to UART Bridge COM port number" – this will be required for configuration of the software.

## Winlink Express Installation

#### **Download Winlink Express Software**

Download RMS Express from <u>https://winlink.org/ClientSoftware</u>; Winlink Express (right side of page), then scroll to bottom of page for download (do not install yet).

Install the RMS (Winlink) Express software using the default location for file storage and location. When you start Winlink Express for the first time, you will see: (fill in the items circled in red)

| Winlink Express Properties                                                                                                    | and a                                                  | X                                    |
|----------------------------------------------------------------------------------------------------|--------------------------------------------------------|--------------------------------------|
| Call Signs                                                                                                    | Contact Information (Optional)                         |                                      |
| My Callsign:<br>Calleion at ffix (retirent)<br>() Led for a second to be a second to be a second to | Name:                                                  |                                      |
| Callsign sumx (optional): (Used for country code)                                                                                                    | Street address 1:                                      | 07                                   |
| Password recovery e-mail:                                                                                                    | Street address 2:                                      |                                      |
| (Non-Winlink e-mail address where lost password will be sent when requested)                                                                                                    | City:                                                  |                                      |
| Remove Callsign Request password be sent to recovery e-mail                                                                                                    | State/Province:                                        |                                      |
|                                                                                                    | Country:                                               |                                      |
| Auxiliary Callsigns and Tactical Addresses                                                                                                    | Postal code:                                           |                                      |
| Add Entry                                                                                                    | Web Site URL (optional):                               |                                      |
| Remove Entry                                                                                                    | Phone number:                                          | 1390                                 |
| Edit Entry                                                                                                    | Non-Winlink e-mail:                                    | Book .                               |
|                                                                                                    | Additional information (optional):                     |                                      |
| My Grid Square:<br>Lat/Lon to Grid Square<br>Winlink Express registration key:                                                                                                    |                                                        | *                                    |
| Path to propagation forecast program: C:\itshfbc\                                                                                                    | Recalculate HF path quality if SFI changes more than   | : 30                                 |
| Service Codes                                                                                                    | Keep logs for 1 🚔 weeks. Keep deleted                  | messages for 30 days.                |
| PUBLIC                                                                                                    | Display list of pending incoming messages prior to     | download                             |
| (Use PUBLIC for ham call signs. Separate multiple service codes by spaces.)                                                                                                    | Wam about connections to stations holding messa        | ages                                 |
| If you change service codes, you must update the list of channels.                                                                                                    | Automaticaly install field test (beta) versions of Wir | nik Development Team<br>nink Express |
| Update Cancel                                                                                                    |                                                        | -                                    |

NOTE: a Winlink registration key is not required! (However if you decide to donate to further the research and development of Winlink, the registration fee is currently \$24.00)

Finally, click "Update" to save the changes you made, then click "Close" to close this window.

If you prefer to have distances indicated in miles instead of kilometers, "click" on Settings > Preferences

Near the bottom of the new window, you will see radio buttons for kilometers and miles. Click on the button next to miles, then click Update.

| Message    | Reading Options                                              |
|------------|--------------------------------------------------------------|
| Viewin     | g seconds before marking message read: 2                     |
| Autom      | atically move read items to Read items folder 📃              |
| Message    | acknowledgement options                                      |
| Defa       | uit to requesting message read acknowledgements              |
| V Auto     | matically send message read acknowledgements without prompti |
| 📃 Ignor    | re read acknowledgement requests on incoming messages        |
| Message :  | sending options                                              |
| 📃 Auto     | matically add contact entry for each destination address     |
| Add 🔽      | "//WL2K" to the subject of messages                          |
| Line wrap; | ping                                                         |
| V Wrap     | print lines after this many characters: 72                   |
| Distance I | Units                                                        |
| 🔘 km       | Miles                                                        |
|            |                                                              |
|            | Undate Cancel                                                |

To verify the program was installed correctly (and to complete the installation), On the pull-down menu near the top of the window, select "Telnet Winlink" from the options:

| Winlink Express 1.5.11.0 - KG5DI                                                                                         | NF             |                               |             | 100    | fan I      |                   |         |      |      |
|----------------------------------------------------------------------------------------------------|----------------|-------------------------------|-------------|--------|------------|-------------------|---------|------|------|
| KG5DNF - Settings                                                                                                    | Message Attach | ments Move To:                | Saved Items | ▼ D    | elete Open | Session: Telnet W | inlink  | Logs | Help |
|                                                                                                    | 눈 📙 🎒 »        | - 0                           |             |        |            |                   |         |      |      |
| No active session                                                                                                    |                |                               |             |        |            |                   |         |      |      |
| System Folders                                                                                                    | Date/Time      | <ul> <li>Message I</li> </ul> | D Size      | Source | Sender     | Recipient         | Subject |      |      |
| Inbox (0 unread)<br>Read Items (0)<br>Outbox (0)<br>Sent Items (0)<br>Saved Items (0)<br>Deleted Items (0)<br>Drafts (0) |                |                               |             |        |            |                   |         |      |      |
| Personal Folders                                                                                                    |                |                               |             |        |            |                   |         |      |      |
| Global Folders                                                                                                    |                |                               |             |        |            |                   |         |      |      |
| Contacts                                                                                                    |                |                               |             |        |            |                   |         |      |      |

Then "click" on the "Open Session" text (it actually is a button).

| Winlink Express 1.5.11.0 - KG5DN | IF                  | Stee (F)             | Sinte           |                       |                               |
|----------------------------------|---------------------|----------------------|-----------------|-----------------------|-------------------------------|
| KG5DNF - Settings                | Message Attachments | Move To: Saved Items | Delete Open Set | ssion: Telnet Winlink | <ul> <li>Logs Help</li> </ul> |
|                                  | ≿   🛃   🚔   ≫   📀   |                      |                 | _                     |                               |
| No active session                |                     |                      |                 |                       |                               |
| System Folders                   | Date/Time 🔻         | Message ID Size      | Source Sender   | Recipient Subject     |                               |
| Inbox (0 unread)                 |                     |                      |                 |                       |                               |
| Qutbox (0)                       |                     |                      |                 |                       |                               |
| Sent Items (0)                   |                     |                      |                 |                       |                               |
| Saved Items (0)                  |                     |                      |                 |                       |                               |
| Deleted Items (0)                |                     |                      |                 |                       |                               |
| Personal Folders                 |                     |                      |                 |                       | A                             |
|                                  |                     |                      |                 |                       |                               |
|                                  |                     |                      |                 |                       |                               |
| 1                                |                     |                      |                 |                       |                               |
|                                  |                     |                      |                 |                       |                               |
| Global Folders                   |                     |                      |                 |                       |                               |
|                                  |                     |                      |                 |                       |                               |
|                                  |                     |                      |                 |                       |                               |
| 1                                |                     |                      |                 |                       |                               |
| Contacts                         |                     |                      |                 |                       |                               |
|                                  |                     |                      |                 |                       |                               |
|                                  |                     |                      |                 |                       |                               |
|                                  |                     |                      |                 |                       |                               |
|                                  |                     |                      |                 |                       |                               |
|                                  |                     |                      |                 |                       | *                             |

On the window that opens up, press "Start" to begin the session You will then connect to one of the RMS (Radio Message Servers) via your internet connection.

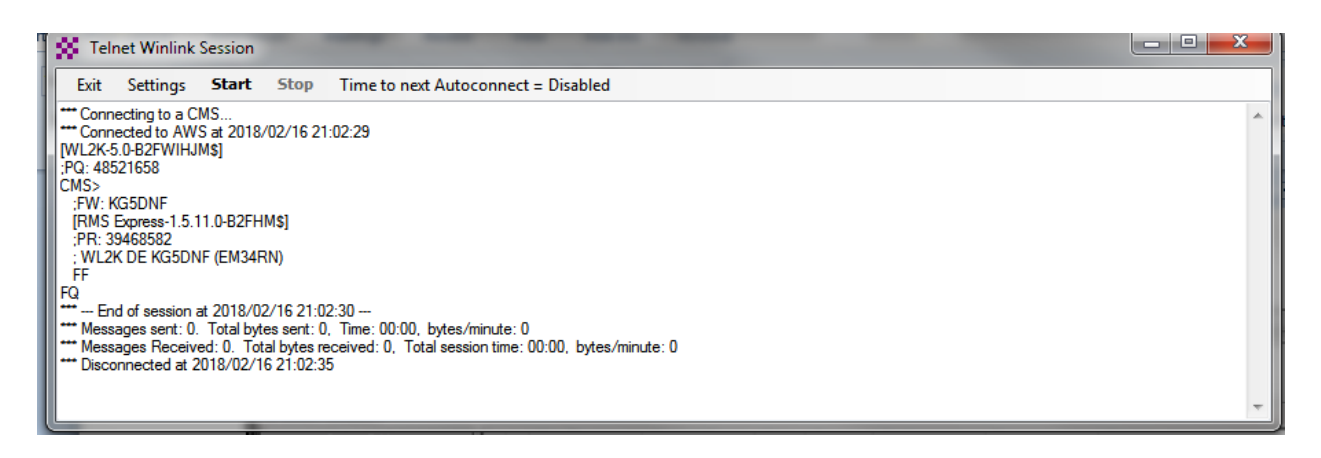

(NOTE: You may receive a pop-up notification that your password was changed) After Winlink completes its connection press either Exit or the Red "X" to exit the session. Your call sign (Winlink User Name) has now been registered! Close this window (click the red "X").

#### Winlink Winmor Set-up

On the pull-down menu for type connection, select Winmor Winlink:

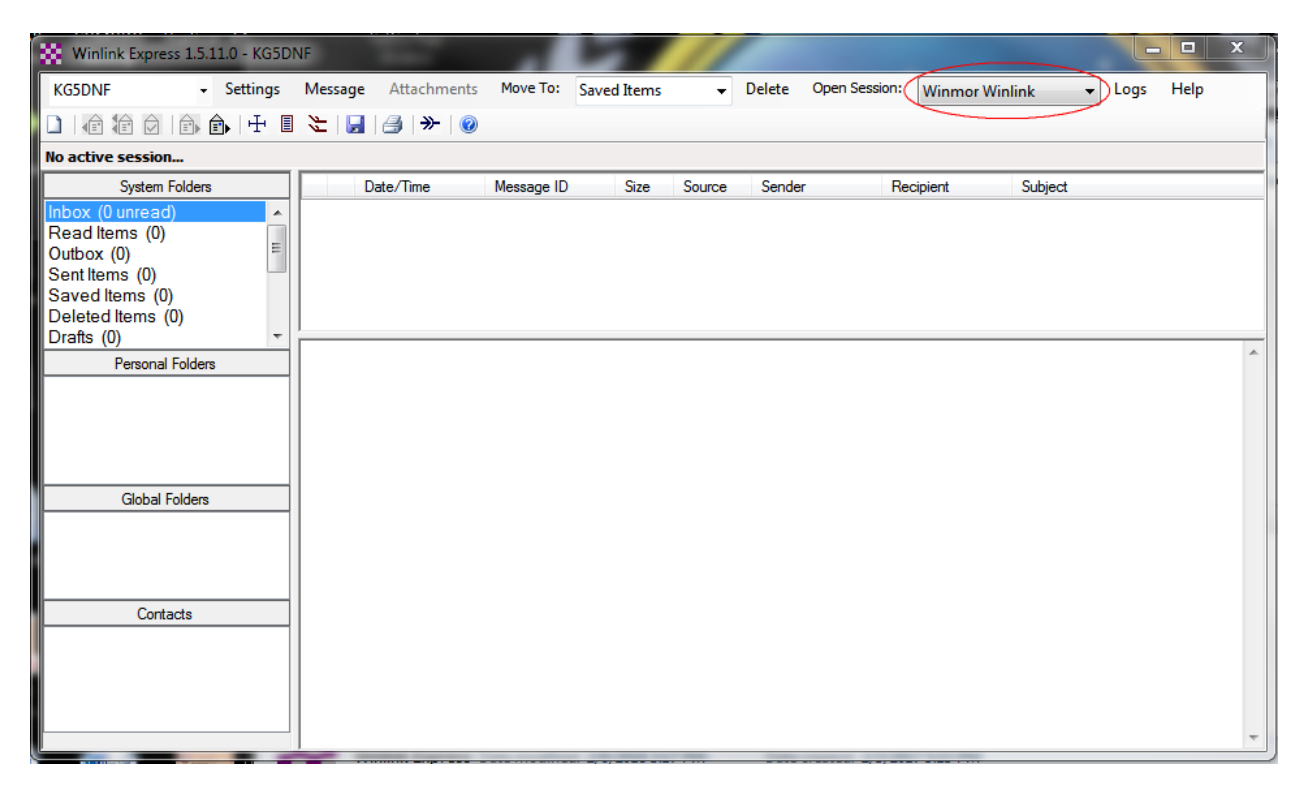

Then "click on the "open session" button:

Two new windows will appear: 1) The TNC Soundcard status window and the Winmor Status Window. In the Winmor Status Window, Select "Settings"

| WINMOR Sound Card TNC Ver:1.5.10.0 Port                  | :8500                                                                                                    |   |
|----------------------------------------------------------|----------------------------------------------------------------------------------------------------|---|
| Help Hide Send ID                                        |                                                                                                    |   |
| Connection State DISCONNECTED TCP Capture OK             | Receive<br>Rcv Level: Busy Detector<br>Remote Station Offset: 0 Hz<br>Rcv Frame: Squelch: 5 -                                              |   |
| Transmit 0 Avg ACK Percentage 100                        | <ul> <li>Waterfall</li> <li>Spectrum</li> <li>Disable</li> <li>500</li> <li>Waterfall 2KHz</li> <li>2500</li> <li>Constellation</li> </ul> |   |
| Winmor Winlink Session - KG5DNF                          | and the second second                                                                                                    |   |
| Exit Settings Switch to Peer-to-Peer C                   | hannel Selection Forecast Best chan. Next chan. Hide TNC Start Stop Abort                                                                  |   |
| Center Freq. (kHz):                                      | 0.000 Dial Freq. (kHz): Bearing: Quality:                                                                                                  |   |
| Eavorites: KB5LZK @ 3595.000 (99)                        | Select Add to favorites Remove from favorites                                                                                              |   |
| Chappel Busy In: 0/0 Out: 0/0 BPM: 0/0 Di                |                                                                                                    |   |
|                                                          | sconnected                                                                                                    |   |
| •••• Using Kenwood Amateur, NONE, 9600 baud<br>••• Ready |                                                                                                    | 4 |

Select "Winmor TNC Setup". Fill in the appropriate spaces with the values indicated.

| WINMOR Setup                                               | 23     |
|------------------------------------------------------------|--------|
| Identify with Morse Code 📝                                 |        |
| WINMOR Capture Device: Microphone (3- USB Audio CODEC )-d3 | •      |
| WINMOR Playback Device: Speakers (3- USB Audio CODEC )-1f  | -      |
| Virtual TNC host address/name: 127.0.0.1                   |        |
| Virtual TNC Command Port: 8500 Data Port: 8501             |        |
| Inbound Session Bandwidth (Hz) : 1600   Drive Level: 95    | *<br>* |
| Update Cancel                                              |        |

Please ensure you select the "USB Audio CODEC" (the number may be different based on the number of TNC soundcards you have AND if you use a different USB port on your computer) for both the Microphone and Speaker Device.

Then click "Update", then "Close"

Once again, select "Settings" then Radio Setup:

| 8 Winmor Winlink Settings                                                           | 23 |
|-------------------------------------------------------------------------------------|----|
| Radio Selection                                                                     |    |
| Select Radio Model Kenwood Amateur   Antenna Selection Default                      | •  |
| Icom Address 00 USB 🖲 USB Digital 🔿 FM 💮 Use Internal Tuner 🕅                       |    |
| Radio Control Port Serial Port to Use COM5  Baud 9600  Enable RTS  Enable DTR  TL   |    |
| PTT Port (Optional) Serial Port to Use External  Baud 19200  Enable RTS  Enable DTR | 1  |
| Update Close                                                                        |    |

Set the values indicated to match those in the picture, then click "Update", then "Close" (NOTE: If you do not want to use RIG control, instead of selecting the COM Port number, leave it as "None"

The next step is to click on "Channel Selection":

| 🗱 Winmor Winlink Session - KG5DNF                                                                                                    |   |
|----------------------------------------------------------------------------------------------------|---|
| Exit       Settings       Switch to Peer-to-Peer       Channel Selection       Forecast       Best chan.       Next chan.       Hide TNC       Start       Stop       Abort         Center Freq. (kHz):       0.000       Dial Freq. (kHz):       Bearing:       Quality: |   |
| *** Using Kenwood Amateur, NONE, 9600 baud<br>*** Ready                                                                                                    | ~ |

A new window will appear. Select (click) on "Update Table Via Internet":

| HF Chan   | nel Selector       | - Long            | - Tradient     |           | land here   | - 1000           | -                    | ten in      | Σ                   | 3        |
|-----------|--------------------|-------------------|----------------|-----------|-------------|------------------|----------------------|-------------|---------------------|----------|
| Exit Sele | ct Update T        | able Via Internet | Vpdate Tab     | le Via Ra | dio Forecas | t SFI All        | RMS                  |             | -                   |          |
|           |                    |                   | 1              | 1         | 1           |                  |                      | Dath        | Dath                | <b>.</b> |
| Callsign  | Frequency<br>(kHz) | Mode              | Grid<br>Square | Hours     | Group       | Distance<br>(km) | Bearing<br>(Degrees) | Reliability | Quality<br>Estimate |          |
| AD5E0     | 3590.000           | 1600              | EM34QN         | 00-23     | PUBLIC      | 8                | 270                  | 99          | 99                  |          |
| KB5LZK    | 3598.500           | 1600              | EM34UT         | 00-23     | PUBLIC      | 36               | 039                  | 99          | 99                  |          |
| AD5E0     | 7103.000           | 1600              | EM34QN         | 00-23     | PUBLIC      | 8                | 270                  | 96          | 96                  |          |
| KB5LZK    | 7101.200           | 1600              | EM34UT         | 00-23     | PUBLIC      | 36               | 039                  | 96          | 96                  |          |
| KD7UHR    | 3588.500           | 1600              | EM58BQ         | 00-23     | PUBLIC      | 516              | 027                  | 89          | 55                  |          |
| KOSI      | 3586.500           | 1600              | EM39UA         | 00-23     | PUBLIC      | 496              | 002                  | 89          | 56                  |          |
| KC5GOI    | 3598.000           | 1600              | EM13KG         | 00-23     | PUBLIC      | 447              | 253                  | 89          | 54                  |          |
| W9FE      | 3597.000           | 1600              | EM59AA         | 00-23     | PUBLIC      | 546              | 024                  | 89          | 55                  |          |
| K5LAM-10  | 3587.500           | 1600              | EM52AF         | 00-23     | PUBLIC      | 352              | 137                  | 88          | 54                  |          |
| N4JGW     | 3597.000           | 1600              | EM74LR         | 00-23     | PUBLIC      | 686              | 086                  | 87          | 53                  |          |
| NSOA      | 3510.000           | 500               | EN41WK         | 00-23     | PUBLIC      | 793              | 015                  | 86          | 53                  |          |
| KG5KS-10  | 3595.000           | 1600              | EM45JP         | 00-23     | PUBLIC      | 171              | 045                  | 86          | 56                  |          |
| NF9D      | 3595.000           | 1600              | EN51TW         | 00-23     | PUBLIC      | 896              | 023                  | 85          | 52                  |          |
| WX4PCA-10 | 3591.000           | 1600              | EM73NU         | 00-23     | PUBLIC      | 708              | 094                  | 85          | 51                  |          |
| WW4M5K    | 3592.500           | 1600              | EM74UW         | 00-23     | PUBLIC      | 754              | 084                  | 85          | 52                  |          |
| KF5FNP    | 3583.500           | 1600              | EM30WI         | 00-23     | PUBLIC      | 469              | 175                  | 85          | 50                  |          |
| W6IDS     | 3577.500           | 500               | EM79NV         | 00-11     | PUBLIC      | 900              | 047                  | 84          | 52                  | Ŧ        |

Just a few words on this. This part of the program uses the new software to project the propagation for the various RMS stations. (Your table may not look like the picture until it has completed updating.) Once the table has been updated you select which station you wish to connect to by double clicking on the call sign. (Our EOC has the call sign AD5EO.) Please note that considerable information is provided here: The frequency used by the RMS station, where it is located, distance from your location, bearing (in degrees) from your location and the path reliability and quality projected at the current time.

When you double click on the station you wish to connect with, this window will close and you will see that the selection has been transferred to the Winmor Winlink control (and if you are using RIG control, the frequency will be set on your radio automatically). If you aren't using rig control, tune your radio to the value indicated by "Dial Frequency" (Center Frequency is for the center of the passband).

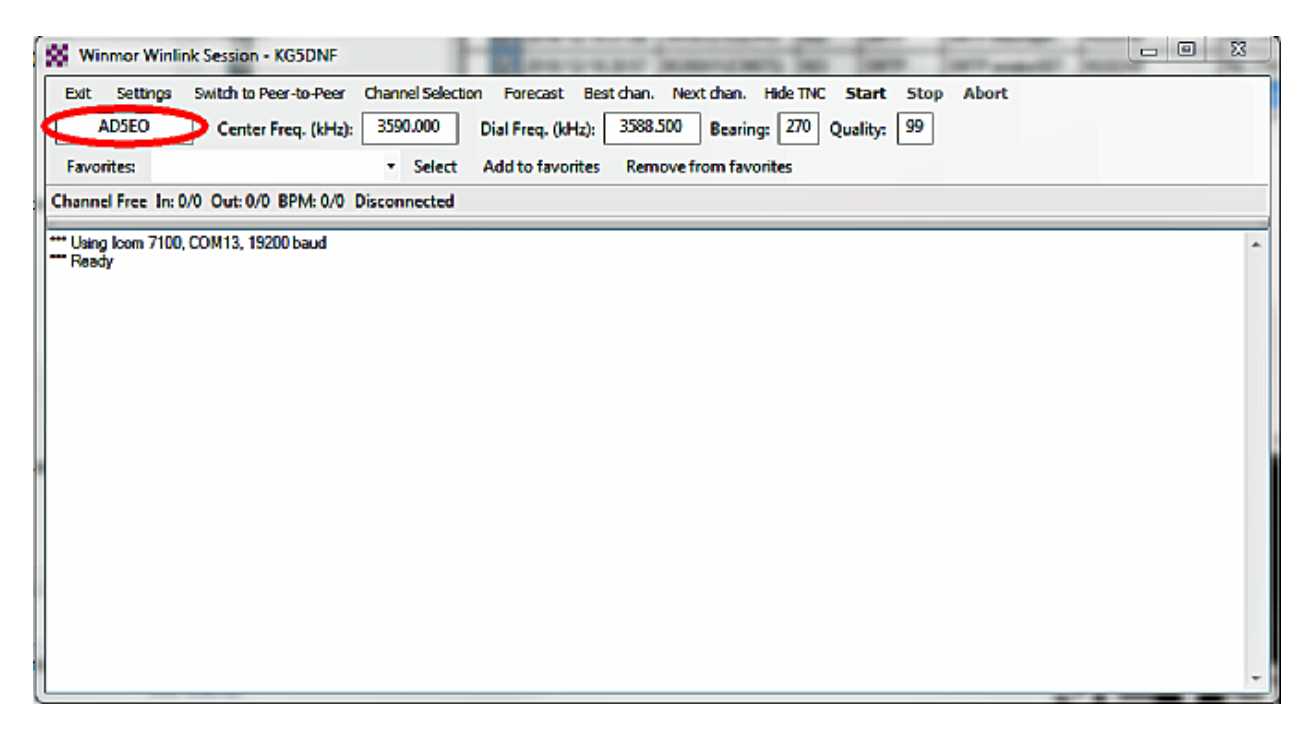

For digital modes, it is recommended not to exceed 35 watts RF power! (Digital signals are considerably more compressed and have a much higher duty cycle than phone modes and will travel further with less power.)

When all radio adjustments have been made and verified, click "**Start**" the program will take control of your radio and hopefully make contact with the station you have selected.

IF for some reason, the program/Signalink/Radio aren't working together, please recheck all the previous listed settings.

## Winlink ARDOP set-up

The procedure and settings for Winlink ARDOP are identical to the Winmor set-up but must be done!

## **FLDIGI Files Installation**

Download fldigi files from: <u>https://sourceforge.net/projects/fldigi/files/</u> (fldigi-#### setup.exe). Save to your desktop, then move to a convenient location. While you are at sourceforge, also download FLMSG and FLRIG (save to your desktop, then move to a convenient location.)

| Name 🗢         | Modified 🖨 | Size ≑ | Downloads/Week 🗘 |
|----------------|------------|--------|------------------|
| C flamp        | 2019-01-31 |        | 388 🖵            |
|                | 2019-01-31 |        | 443 🛄            |
| C firms        | 2019-01-31 |        | 2,179 🖿          |
| Childig        | 2019-01-29 |        | 1,786 🖿          |
| Chaladaa taata | 2019-01-19 |        | 4                |

Install FLRIG and FLMSG to your computer using the standard installation options. Please opt to have an icon for the shortcut placed on your desktop.

#### **FLRIG Installation**

Open FLRIG. Click on [Config] [Setup] [Transceiver]

| Configurati | ion              |        | CARGA ST      | -    | - X   |
|-------------|------------------|--------|---------------|------|-------|
| Xcvr Trace  | TCPIP PTT Aux Po | ll Ser | nd Cmds Res   | tore | Close |
| Rig:        | TS-480SAT        |        | Retries 4     | 2    |       |
| Ser Port    | COM5             |        | Retry intvl 🕊 | 50   |       |
| Baud:       | 9600             |        | Cmds 🕊        | 5    |       |
| ✓ 1         | 2 -StopBits      |        | Poll intvl 🕷  | 200  |       |
| 🗌 🗌 Echo    |                  |        | Byte intvl 📢  | 0    |       |
|             | CAT RTS/CTS      |        | CI-V adr      | Defa | iult  |
| OPTT via    | DTR DTR +12 v    | U      | SB audio      |      | Init  |

Remember to use the COM Port number assigned to your TS-480SAT, and adjust settings to match those indicated. When finished Click the [Init] button. The program will reinitialize and if all settings are correct you will not receive any error messages. After re-initialization, please close FLRIG by clicking on the red [X]

### **FLMSG Installation**

Open FLMSG, click on [Configuration] [Personal Data]

| The filmsg config |                                |  |  |  |  |  |  |  |
|-------------------|--------------------------------|--|--|--|--|--|--|--|
| Personal Da       | te/Time Files Radiogram ARQ UI |  |  |  |  |  |  |  |
| Call:             |                                |  |  |  |  |  |  |  |
| Tel:              |                                |  |  |  |  |  |  |  |
| Name:             |                                |  |  |  |  |  |  |  |
| Addr:             |                                |  |  |  |  |  |  |  |
| City/St/Zip:      |                                |  |  |  |  |  |  |  |
| Email addr:       |                                |  |  |  |  |  |  |  |
|                   |                                |  |  |  |  |  |  |  |
|                   |                                |  |  |  |  |  |  |  |
|                   |                                |  |  |  |  |  |  |  |
|                   |                                |  |  |  |  |  |  |  |

Fill your information into the indicated areas (Call Sign, First Name (only), and email address are the recommended fields). When finished click the red [X] to close the Config window, then close FLRIG by clicking the red [X].

#### **FLDIGI Installation**

Double click on the FLDIGI setup file. Once the program opens, click on [Configure] [UI] [Operator]

| Fldigi   | confi  | guration   |              |        |       |           |           |                  |         |       |           | 23 |
|----------|--------|------------|--------------|--------|-------|-----------|-----------|------------------|---------|-------|-----------|----|
| Operator | UI     | Waterfall  | Modems       | Rig    | Audio |           | Misc We   | Autost           | tart IC | D PSM |           |    |
| Sta      | tion / | Operator   |              |        |       |           |           |                  |         |       |           |    |
|          |        | Stat       | ion Callsign | $\sim$ |       |           | $\supset$ |                  |         |       |           |    |
|          |        | S          | tation QTH   |        |       |           |           |                  |         |       | $\supset$ |    |
|          |        | Stat       | ion Locator  | <      |       | $\supset$ | >         |                  |         |       |           |    |
|          |        | Opera      | tor Callsigr |        |       |           | $\supset$ |                  |         |       |           |    |
|          |        | Ope        | rator Name   | <      |       |           |           | $\triangleright$ |         |       |           |    |
|          |        |            | Antenna      |        |       |           |           |                  |         |       |           |    |
|          |        |            |              |        |       |           |           |                  |         |       |           |    |
|          |        |            |              |        |       |           |           |                  |         |       |           |    |
|          |        |            |              |        |       |           |           |                  |         |       |           |    |
|          |        |            |              |        |       |           |           |                  |         |       |           |    |
| Re       | estore | e defaults |              |        |       |           |           |                  | Save    |       | Close     | 1  |

Fill in the indicated areas, Station QTH is the name of your city and State, Station Locator is your maidenhead grid location. Once completed, click [Save].

Next, click on the [Rig] tab

| Fldigi configuration                                                                                                    |  |  |  |  |  |  |  |  |  |  |
|----------------------------------------------------------------------------------------------------|--|--|--|--|--|--|--|--|--|--|
| Operator UI Waterfall Modems Rig Audio ID Misc Web Autostart IO PSM                                                                                                    |  |  |  |  |  |  |  |  |  |  |
| firig RigCAT Hamilib XML-RPC Hardware PTT GPIO                                                                                                    |  |  |  |  |  |  |  |  |  |  |
| firig is the preferred method of tranceiver control                                                                                                    |  |  |  |  |  |  |  |  |  |  |
| firig xmirpc server parameters<br>these controls are mirrored on the IO configuration tab                                                                                               |  |  |  |  |  |  |  |  |  |  |
| Image: Point state     Default     Reconnect       "Disable PTT keys modem if multiple instances of fidigi (client) are connected to a single firig (server).     Image: PTT keys modem |  |  |  |  |  |  |  |  |  |  |
|                                                                                                    |  |  |  |  |  |  |  |  |  |  |
| Restore defaults Close                                                                                                    |  |  |  |  |  |  |  |  |  |  |

If you plan on using Rig Control, please ensure the indicated box is checked. If you ARE NOT going to use Rig control, leave the box unchecked.

Next, click on the [Audio] [Devices] Tab.

| Fldigi o                            | configuration                |                                         |   |  |  |  |  |  |
|-------------------------------------|------------------------------|-----------------------------------------|---|--|--|--|--|--|
| Operator                            | UI Waterfall Modem           | Rig Audio ID Misc Web Autostart IO PSM  |   |  |  |  |  |  |
| Devices                             | Settings Right channel       | Wav Alerts                              |   |  |  |  |  |  |
|                                     | Ooss                         | Device:                                 |   |  |  |  |  |  |
|                                     | PortAudio                    | Capture: Line (4- USB AUDIO CODEC)      | • |  |  |  |  |  |
|                                     |                              | Playback: Speakers (4- USB AUDIO CODEC) |   |  |  |  |  |  |
|                                     |                              | Server string:                          |   |  |  |  |  |  |
|                                     | □File I/O only               |                                         |   |  |  |  |  |  |
|                                     | ⊘Device supports full duplex |                                         |   |  |  |  |  |  |
|                                     |                              |                                         |   |  |  |  |  |  |
|                                     |                              |                                         |   |  |  |  |  |  |
| Restore defaults     Save     Close |                              |                                         |   |  |  |  |  |  |

Select the appropriate entry associated with the USB Audio CODEC listed on your computer. (The number will probably be different on your computer.) Once completed, click [Save]. While on the Audio tab, click on the sub-tab [Alerts].

| Fldigi configuration                                                |          |  |  |  |  |  |  |
|---------------------------------------------------------------------|----------|--|--|--|--|--|--|
| Operator UI Waterfall Modems Rig Audio ID Misc Web Autostart IO PSM |          |  |  |  |  |  |  |
| Devices Settings Right channel Way Alerts                           |          |  |  |  |  |  |  |
| REGEX detected wav Regex Match in Browser                           | OEnable  |  |  |  |  |  |  |
| dinner bell Select dinner bell                                      | t Test   |  |  |  |  |  |  |
| MVCAL Match is Resumer                                              |          |  |  |  |  |  |  |
| MYCALL detected wav Sound:                                          | □Enable  |  |  |  |  |  |  |
| dinner_bell Select dinner_bell                                      | 🗢 Test   |  |  |  |  |  |  |
| finso received way                                                  |          |  |  |  |  |  |  |
| Sound:                                                              | Test     |  |  |  |  |  |  |
| diesei diesei                                                       | - Fest   |  |  |  |  |  |  |
| fimsg timed out wav Sound:                                          | OEnable  |  |  |  |  |  |  |
| beeboo Select beeboo                                                | 🗢 🖉 Test |  |  |  |  |  |  |
| ReID audio alert way RSID detection                                 |          |  |  |  |  |  |  |
| Sound:                                                              |          |  |  |  |  |  |  |
| Phone Select Phone                                                  |          |  |  |  |  |  |  |
| Restore defaults Save                                               | Close <- |  |  |  |  |  |  |

You can have an alert sounded when FLMSG receives a form. To do so, ensure the checkbox [Enable] is marked. You can also select the sound to be played when a message arrives by using the pull-down list under [sound].

Next, click the [Autostart] tab.

| Fildigi  | con                             | figuration | 17-          |        |           | 1       |     |           |        |     |       | x                |
|----------|---------------------------------|------------|--------------|--------|-----------|---------|-----|-----------|--------|-----|-------|------------------|
| Operator | UI                              | Waterfall  | Modems       | Rig    | Audio     | ID Misc | Web | Autostart | IO PSM |     |       |                  |
|          | Auto start programs with fidigi |            |              |        |           |         |     |           |        |     |       |                  |
| fin      | <b>]:</b> [C                    | Program F  | iles (x86)\  | rig-1. | 3.39\fir  | ig.exe  |     |           | Locate | ] 🖻 | Test  | $\triangleright$ |
| flam     |                                 |            |              |        |           |         | _   |           | Locate | 0   | Test  | ] [              |
| fine     | t                               |            |              |        |           |         |     |           | Locate | ] 0 | Test  |                  |
| flo      | <b>;</b> [                      |            |              | _      | _         |         | _   |           | Locate | ] 0 | Test  | )                |
| Prog     | L: C                            | Program F  | iles (x86)∖f | lmsg-4 | 1.0.7\fin | nsg.exe |     |           | Locate | ) 🛛 | Test  | $\triangleright$ |
| Prog 2   | 2:                              |            |              |        |           |         |     |           | Locate | ] 0 | Test  | ן נ              |
| Prog     | 3:                              |            |              |        |           |         |     |           | Locate | ] 0 | Test  | )                |
|          |                                 |            |              |        |           |         |     |           |        |     |       |                  |
| R        | estor                           | e defaults |              |        |           |         | (   | Sa        | ve     |     | Close | 1-1              |

You can have FLRIG and FLMSG automatically start every time you open FLDIGI. To do so, click on the [Locate] button associated with [flrig] then browse your way th C:\Program Files (x86)\flrig xx.xx (current version number)\flrig.exe then click [OK]. Check the enable box to allow the program to automatically start.

Repeat under [Prog 1] to locate the correct file for FLMSG and repeat the steps.

Once all these actions have been completed, click [Save] then click [Close].

FLDIGI is now fully configured to work with (or without) computerized RIG control.

| fldigi ver4.1.00                                                                                                    | / IC-7100 - KG5DNF                                            |                                          |
|----------------------------------------------------------------------------------------------------|---------------------------------------------------------------|------------------------------------------|
| File Op Mode                                                                                                    | Configure View Logbook Help                                   |                                          |
| 50                                                                                                    | 212 000 Preq 50319.500 On                                     | Off 0957 In 599 Out 599 Cnty/Cntry Notes |
|                                                                                                    |                                                               | Op Az 🔫                                  |
| USB -                                                                                                    | 3000 🔻 🔁 💽 🕑 Qth                                              | St Pr L                                  |
|                                                                                                    |                                                               |                                          |
|                                                                                                    | Read macros from: C:\Users\John\fldigi.fies\macros\macros.mdf |                                          |
|                                                                                                    | Incoming toxt/transmissions will be                           | displayed boro                           |
|                                                                                                    | Incoming text/italismissions will be                          |                                          |
|                                                                                                    | Keyboard to keyboard text will be                             | typed here                               |
|                                                                                                    | Reyboard to Reyboard tox will be                              | iypou nore                               |
| Q                                                                                                    |                                                               |                                          |
| 3.4 Clear                                                                                                    |                                                               |                                          |
| LQ M ANS                                                                                                    | 500 1000 1500                                                 | 2000 2500                                |
| المسافية المسافية المسافية المسافية المسافية المسافية المسافية المسافية المسافية المسافية المسافية المسافية ال<br>المسافية المسافية المسافية المسافية المسافية المسافية المسافية المسافية المسافية المسافية المسافية المسافية الم |                                                               |                                          |
|                                                                                                    |                                                               |                                          |
|                                                                                                    |                                                               |                                          |
|                                                                                                    |                                                               |                                          |
| PSK500R                                                                                                    |                                                               | 4 4 -3.0 ► ★ AFC SQL                     |

Please ensure that both RxID and TxID are checked to allow for automatic mode switching. If using HF or 6 meters, ONLY Upper Side Band is used (6 meter FM can also be used).

NOTE: you will see a red rectangle on your waterfall. This is the center frequency for the passband. It is easy to change by clicking with your mouse (or tapping with your finger), but changing this location will make the difference between being able to decode incoming transmissions/messages and not (conversely, transmitting with the center of the passband changed will make it difficult for other stations to decode your transmission.) The small Lock [Lk] button will lock your center frequency in place.

Once you have either typed a message or pasted text into the blue window for transmitting, then press the indicated transmit [Tx] button.

Receiving is simple – watch the yellow part of the screen.